## Web 端角色权限如何进行批量授权(文档)

用户登录互海通 Web 端,在"系统设置-角色管理"界面(步骤 1),可根据需求筛选出 目标角色;点击"批量授权"(步骤 2),进入"批量授权"页面,若勾选"全选"键,则一键勾选 全部角色,也可根据需求勾选部分角色(步骤 3);角色勾选后,可按照整个模块勾选权限, 也可只勾选某个模块的单个或者部分权限(步骤 4),点击"提交",即可完成角色权限的批 量授权。

| G 互海科技       | (            | ) 互海科技          |                  | 工作台(7043) 船舶AIS 资讯 帮助 |        | 近入国際医 🗳 💥 💿 💿 離線 |                                  |
|--------------|--------------|-----------------|------------------|-----------------------|--------|------------------|----------------------------------|
| ⚠ 船员管理       | >            | 角色权限 2 占        | 主"批号通灯" 进入"批号通灯目 | 月而"                   |        |                  |                                  |
| □ 船员费用       |              | 2, 70           |                  | ETT.                  |        |                  |                                  |
| .○ 招聘管理      |              | + 新增 批批授权       |                  | 可快速筛选出                | 目标角色 🗲 | 请选择菜单权限          | <ul> <li>靖法择部门 ・ 重置 G</li> </ul> |
| 1 维护保养       | >            | #               | 対は、              | < 排序号                 | 分配用户数  | 操作               |                                  |
| ▷ 维修管理       | >            | 11              | 新功能测试            | 5                     | 3      | 编辑 删除 复          | 制                                |
| ☆ 库存管理       | >            | 12              | 测试离1             | 8                     | 0      | 編輯 副除 篇章         |                                  |
| ₩ 采购管理       | >            | 13              | 测试高2             | 18                    | 0      | 编辑 删除 复制         |                                  |
| ■ 费用管理       | >            | 14              | 测试高3             | 19                    | 0      | 编辑 删除 复          | 潮                                |
| 南务管理         | >            | 15              | hoc测试            | 20                    | 6      | 編輯 删除 复          | 围                                |
| 曲 船舶报告       | >            | 16              | hoc测试复制          | 20                    | 3      | 編輯 創除 复          | 制                                |
| ⊘ 船舶检查       | >            | 17              | Connie测试专用       | 99                    | 3      | 編編 删除 复          | 140                              |
| C 体系管理       | 2            |                 |                  |                       |        |                  |                                  |
| 早 海务管理       | >            |                 |                  |                       |        |                  | 共17条 < 1 2 > 跳至 页                |
| ▲ 船舶事件       |              |                 |                  |                       |        |                  |                                  |
| <b>日</b> 通讯录 | >            |                 |                  |                       |        |                  |                                  |
| 祭焼设置         | ~            |                 |                  |                       |        |                  |                                  |
| 用户管理         | $\mathbf{>}$ | ▶1、依次点击进入角色权限界面 |                  |                       |        |                  |                                  |
| 角色管理         |              |                 |                  |                       |        |                  |                                  |
| 流程定义         |              |                 |                  |                       |        |                  |                                  |

| 批量授权                                                                                                    |  |  |  |  |  |  |  |
|----------------------------------------------------------------------------------------------------|--|--|--|--|--|--|--|
| #理愛収魚色* □ 全歳 → 3、勾选"全选",可一键勾选全部角色;也可只勾选部分角色                                                                                                    |  |  |  |  |  |  |  |
| 1 🗌 868888 🗌 admin 🗌 A勇则试 🖌 Connie测试专用 🗌 hox则试 🗌 hox则试复制 🗌 test666                                                                                                    |  |  |  |  |  |  |  |
| □ 阿来则试 (船端) □ 阿来测试 (双展说明) □ 阿来测试 (证书) □ 安监部 (甲板部) □ 财务经理 □ 采购总监                                                                                                    |  |  |  |  |  |  |  |
| [ 测试 Z 测试高1 Z 测试高2 Z 测试高3 ] 折分人 ] 船长 ] 船员服务 ] 船员经理 ] 大副                                                                                                    |  |  |  |  |  |  |  |
| □ 单独模块权限控制 □ 高银 □ 始始始 □ 好玩的 □ 互海访客 □ 机务部长 □ 李煦是 □ 李阳艳的双限则试角色                                                                                                    |  |  |  |  |  |  |  |
| □ 昌永林卿试 □ 秘书 □ 批量则试1 □ 批量权限则试 □ 批量权限则试复制 □ 人事经理 □ 商务经理 □ 探讨探讨                                                                                                    |  |  |  |  |  |  |  |
| □ 王超专用 □ 我就试试有没有权限 □ 销售总监 □ 新功能测试 □ 行政主管 □ 行政资源助理 □ 徐森淼 □ 朱珠                                                                                                    |  |  |  |  |  |  |  |
|                                                                                                    |  |  |  |  |  |  |  |
| 葉4K聚: *       ■ 展开/折叠         ●       工作台         ●       武太统计         ●       広本管理         >       ●         >       ●         ●       品長管理         ●       ●         ●       ●         ●       ●         ●       ●         ●       ●         ●       ●         ●       ●         ●       ●         ●       ●         ●       ●         ●       ●         ●       ●         ●       ●         ●       ●         ●       ●         ●       ●         ●       ●         ●       ●         ●       ●         ●       ●         ●       ●         ●       ●         ●       ●         ●       ●         ●       ●         ●       ●         ●       ●         ●       ●         ●       ●         ●       ●         ●       ●     < |  |  |  |  |  |  |  |
| · · · · · · · · · · · · · · · · · · ·                                                                                                    |  |  |  |  |  |  |  |